## Installation de l'agent Azure AD Connect cloud sync

## Ressources

Lien pour l'installation de l'agent :

https://learn.microsoft.com/fr-fr/azure/active-directory/hybrid/cloud-sync/how-to-install

## Téléchargement de l'agent que un Windows Server (minimum) 2016

Dans le portail Azure avec un compte administrateur Azure :

- Accédez à Azure AD Connect
- Sélectionnez **Agent** à gauche.
- Sélectionnez Télécharger l'agent local, puis Accepter les conditions & télécharger.

## **Retour au menu Synchronisation Cloud Azure AD Connect**

• Synchronisation Cloud Azure AD Connect

From: / - **Les cours du BTS SIO** 

Permanent link: /doku.php/reseau/cloud/azure/syncroazure/cloudadconnect/install?rev=1693473924

Last update: 2023/08/31 11:25

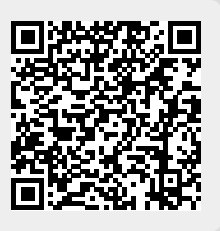